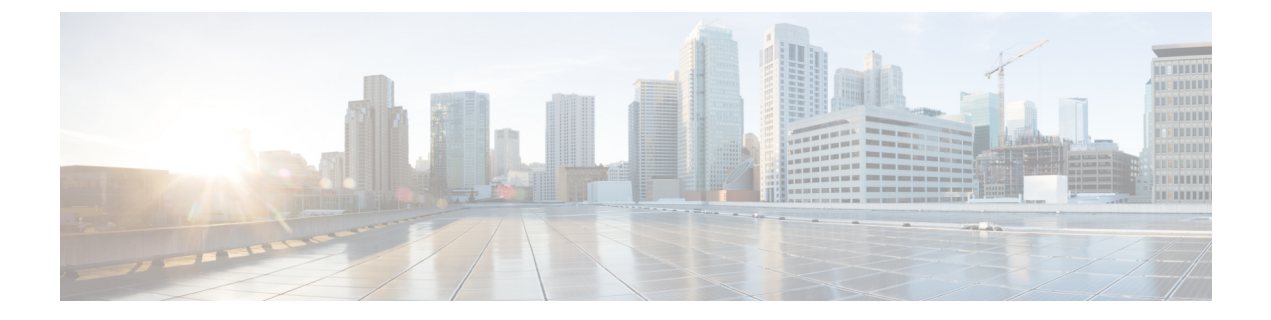

# Cisco Universal Small Cell 8x18 Dual-Mode Module

- Information About Cisco Universal Small Cell 8x18 Dual-Mode Module, page 1
- Configuring Cisco Universal Small Cell 8x18 Dual-Mode Module, page 2
- Configuring USC8x18 Dual-Mode Module in Different Scenarios, page 3

## Information About Cisco Universal Small Cell 8x18 Dual-Mode Module

Cisco Universal Small Cell 8x18 Dual-Mode Module is an external module (4G/LTE) that can be plugged into the Cisco Aironet 3600I APs or Cisco Aironet 3700I APs. The following features are available:

• You can configure VLAN tagging for the external module's traffic for the following modes:

| Mode                         | Native VLAN | Non-Native VLAN |
|------------------------------|-------------|-----------------|
| FlexConnect Local Switching  | Supported   | Supported       |
| Local Mode Central Switching | Supported   | Supported       |

- The module can be powered up by the PoE+ power supply
- Co-existence detection and warning when Wi-Fi in 2.4 GHz and 3G/4G module are enabled
- The module's inventory details are available on the Cisco WLC GUI at Wireless > Access Points > Access Point name > Inventory.
- Supported on the following Cisco Wireless Controller models:
  - Cisco 2504 WLC
  - Cisco 5508 WLC
  - Cisco 5520 WLC

- Cisco Flex 7510 WLC
- Cisco 8510 WLC
- Cisco 8540 WLC
- Cisco Virtual Controller
- Cisco WiSM2
- Supported on the following Cisco Access Point models:
  - Cisco Aironet 3600I AP
  - Cisco Aironet 3700I AP

#### Restrictions

Cisco Universal Small Cell 8x18 Dual-Mode Modules are not supported on the following Cisco Access Point models:

- Cisco Aironet 3600E AP
- Cisco Aironet 3700E AP

For more information about Cisco Universal Small Cell 8x18 Dual-Mode modules, see http://www.cisco.com/ c/en/us/support/wireless/universal-small-cell-8000-series/tsd-products-support-series-home.html.

### Configuring Cisco Universal Small Cell 8x18 Dual-Mode Module

#### Configuring Cisco Universal Small Cell 8x18 Dual-Mode Module (GUI)

| Step 1 | Choose | Wireless > | Access | Points > | All AP | S. |
|--------|--------|------------|--------|----------|--------|----|
|--------|--------|------------|--------|----------|--------|----|

- **Step 2** Click the AP name.
  - The All APs > Details page is displayed.

Step 3In the Advanced tab, check or uncheck the External Module Status check box.<br/>You might be prompted with a co-existence warning when Wi-Fi in 2.4-GHz and 3G/4G module are enabled.

#### Configuring Cisco Universal Small Cell 8x18 Dual-Mode Module (CLI)

• Enable or disable the Cisco USC 8x18 Dual-Mode Module by entering this command: **config ap module3G** {**enable** | **disable**} *ap-name* You might be prompted with a co-existence warning when Wi-Fi in 2.4-GHz and 3G/4G module are enabled.

### Configuring USC8x18 Dual-Mode Module in Different Scenarios

#### Configuring VLAN Tagging for USC8x18 Dual-Mode Module in FlexConnect Local Switching (GUI)

| Step 1           | Choose Wireless > Access Points > All APs.                                                                                                    |
|------------------|----------------------------------------------------------------------------------------------------|
| Step 2           | Click the AP name.<br>The <b>All APs &gt; Details</b> page is displayed.                                                                                                    |
| Step 3           | In the <b>FlexConnect</b> tab, check the <b>VLAN Support</b> check box and enter the number of the native VLAN on the remote network (such as 100) in the <b>Native VLAN ID</b> box.                                                                         |
| Step 4           | <ul> <li>To enable FlexConnect Local Switching with VLAN ID that is other than 0:</li> <li>a) Enable FlexConnect Local Switching under External Module.</li> <li>b) Enter a value between 2 and 4096 in the VLAN ID box.</li> <li>c) Click Apply.</li> </ul> |
| Step 5           | <ul> <li>To enable FlexConnect local switching with VLAN ID equal to 0:</li> <li>a) Enable FlexConnect Local Switching under External Module.</li> <li>b) Click Apply.</li> </ul>                                                                            |
| Step 6<br>Step 7 | To remove the FlexConnect local switching per AP configuration, click <b>Remove AP Specific Config</b> .<br>Save the configuration.                                                                                                    |

# Configuring VLAN Tagging for USC8x18 Dual-Mode Module in FlexConnect Local Switching (CLI)

- **config ap flexconnect module-vlan enable** *ap-name*—Enables FlexConnect local switching for external module with native VLAN
- config ap flexconnect module-vlan remove *ap-name*—Removes the AP specific external module VLAN configuration
- **config ap flexconnect module-vlan enable** *ap-name* **vlan** *vlan-id*—Enables FlexConnect local switching with non-native VLAN for the external module
- show ap module summary {*ap-name* | all}—Displays detailed information about the external module.
- show ap inventory {*ap-name* | all}—Displays information about the AP's inventory and the external module, if the module is present
- show ap flexconnect module-vlan *ap-name*—Displays status of FlexConnect local switching and VLAN ID value

• **show ap config general** *ap-name*—Displays information about the external module info, if the module is present.

#### Configuring VLAN Tagging for USC8x18 Dual-Mode Module in FlexConnect Group Local Switching (GUI)

| Step 1 | Choose Wireless > FlexConnect Groups.                                                                                                    |  |  |
|--------|----------------------------------------------------------------------------------------------------|--|--|
| Step 2 | Click New, enter the FlexConnect group name, and click Apply.                                                                                                    |  |  |
| Step 3 | On the FlexConnect Groups > Edit page, in the FlexConnect APs area, click Add AP.                                                                                                    |  |  |
| Step 4 | You can either select an AP from a list of APs associated with the Cisco WLC or directly specify the Ethernet MAC address of the AP that is associated with the Cisco WLC.               |  |  |
| Step 5 | Click Add.                                                                                                    |  |  |
| Step 6 | To enable FlexConnect Local Switching with VLAN ID:                                                                                                    |  |  |
|        | <ul> <li>a) Enable FlexConnect Local Switching under External Module Configuration.</li> <li>b) Enter a value between 2 and 4096 in the VLAN ID box.</li> <li>c) Click Apply.</li> </ul> |  |  |
| Step 7 | Save the configuration.                                                                                                    |  |  |

#### Configuring VLAN Tagging for USC8x18 Dual-Mode Module in FlexConnect Group Local Switching (CLI)

- config flexconnect group group-name module-vlan enable vlan vlan-id—Enables FlexConnect local switching for the FlexConnect group
- config flexconnect group *group-name* module-vlan disable—Disables the FlexConnect local switching for the FlexConnect group
- **show flexconnect group detail** *group-name* **module-vlan**—Displays status of the FlexConnect local switching and VLAN ID in the group

# Configuring USC8x18 Dual-Mode Module in Local Mode Central Switching (GUI)

Step 1Create a Remote LAN.For instructions to create a remote LAN, see the Configuring Remote LANs chapter under WLANs.

- **Step 2** On the WLANs > Edit page, click the Security tab.
- **Step 3** In the Layer 2 sub-tab, uncheck the MAC Filtering check box.

**Note** Remote LAN should be configured only with open security. 802.1X security is not supported.

```
Step 4 To see the current state of the 3G/4G client, choose Monitor > Clients to open the Clients page.
```

**Step 5** Save the configuration.

I

#### **Configuring USC8x18 Dual-Mode Module in Local Mode Central Switching** (CLI)

- Create a Remote LAN. For instructions to create a remote LAN, see the *Configuring Remote LANs* chapter under *WLANs*.
- config interface 3g-vlan *interface-name* {enable | disable}—Enables or disables the 3G/4G-VLAN interface
- show interface detailed interface-name-Displays status of the 3G/4G-VLAN flag
- show client summary ip—Displays status of the 3G/4G clients

٦